## **GUIDA PRIMO ACCESSO STUDENTE A CLASSROOM**

1-Aprire una pagina internet in <u>www.google.it</u> (ideale è fare direttamente l'accesso dal browser Google Chrome).

2-Cliccare "ACCEDI" in alto a destra, nel caso si fosse già registrati con un altro account personale cliccare sul pallino corrispondente all'iniziale del proprio nome e cliccare "AGGIUNGI UN ALTRO ACCOUNT".

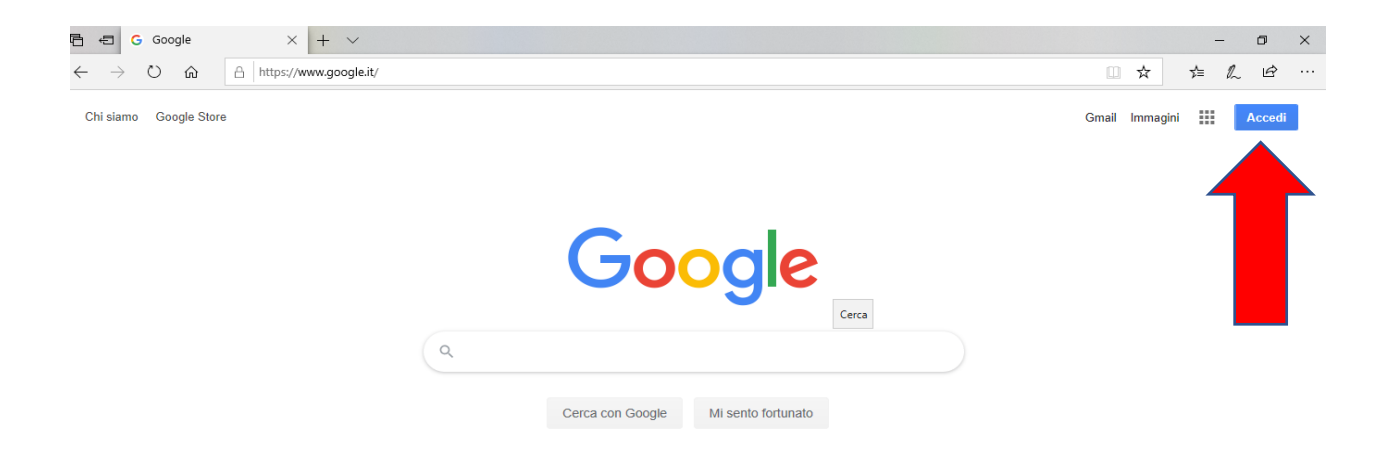

-3 Inserire l'indirizzo fornito dalla scuola nella forma <u>nome.cognome@scuolasantasofia.com</u> e cliccare il tasto "AVANTI"

| Google                                                                                                 | 5                                |  |
|----------------------------------------------------------------------------------------------------|----------------------------------|--|
| Acced                                                                                                  | li                               |  |
| Utilizza il tuo Acco                                                                                   | unt Google                       |  |
| Indirizzo email o numero di telefono -<br>pinco.pallino@scuolasantas<br>Non ricordi l'indirizzo email? | sofia.com ×                      |  |
| Non si tratta del tuo computer? Uti<br>InPrivate per accedere. <b>Ulteriori in</b>                     | lizza una finestra<br>formazioni |  |
| Crea un account                                                                                        | Avanti                           |  |
|                                                                                                    |                                  |  |

-4 Inserire la password fornita dall'Istituto "12345678". Dopo il primo accesso verrà chiesto di impostare una password personale. Questa Password dovrà essere lunga almeno 8 caratteri, avere almeno una lettera maiuscola e un carattere numerico.

| Google                                           | :      |  |
|--------------------------------------------------|--------|--|
| PINCO PALLINO pinco.pallino@scuolasantasofia.com |        |  |
|                                                  |        |  |
| 12345678                                         | ר      |  |
|                                                  |        |  |
| Password dimenticata?                            | Avanti |  |
|                                                  |        |  |
|                                                  |        |  |

## -5 Accettare l'informativa Google cliccando su "ACCETTA"

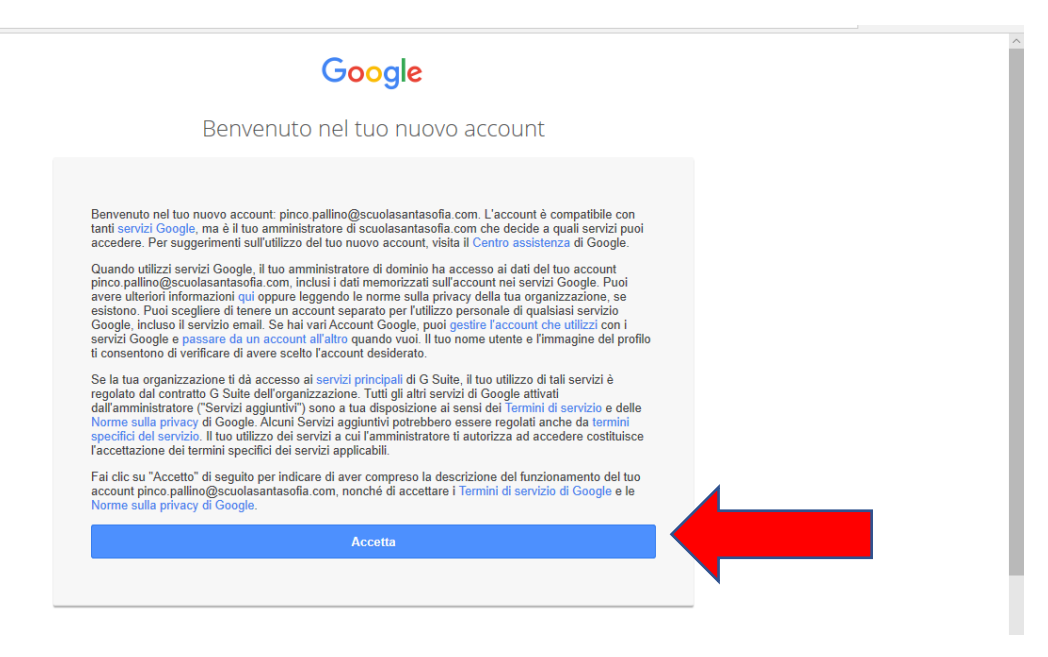

-6 Accesso a Classroom: controllare che l'accesso avvenga sempre attraverso l'account personale dell'alunno <u>nome.cognome@scuolasantasofia.com</u>. Un normale account "@gmail.com" non dà accesso alla funzione Classroom. Controllare che il cerchietto colorato in alto a destra porti l'iniziale del nome dell'alunno e premere su "CONTINUA".

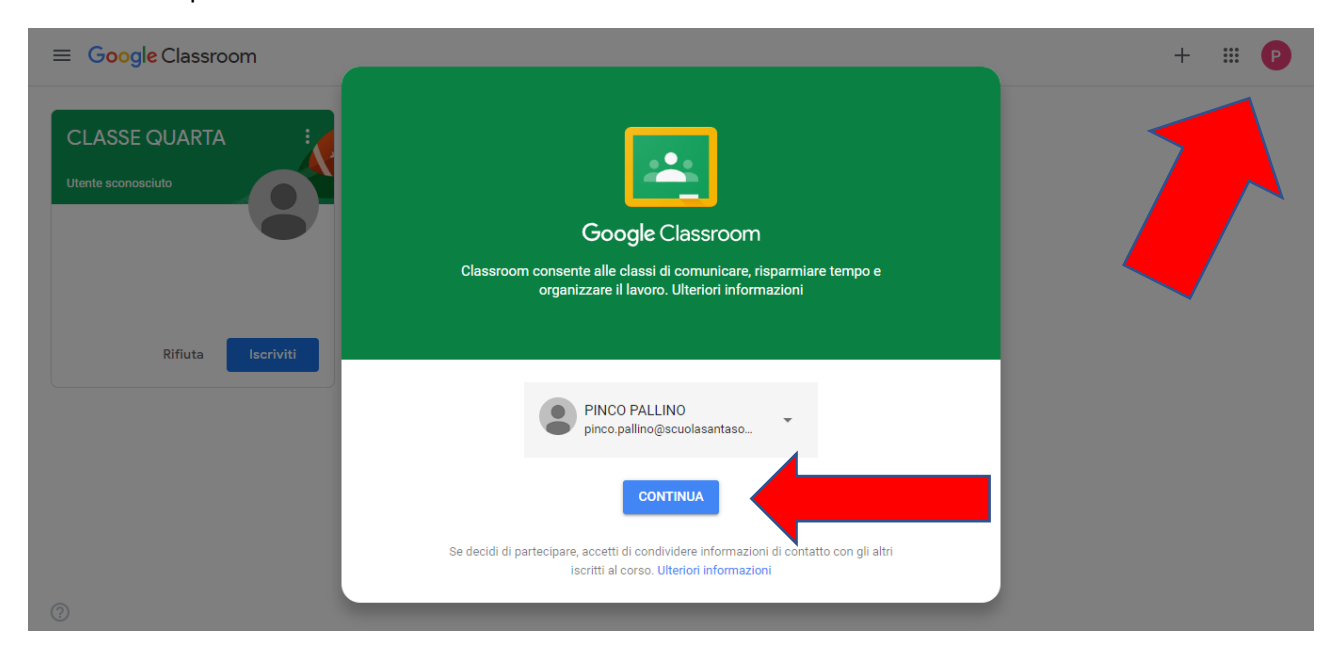

## -6 Cliccare "SONO UNO STUDENTE"

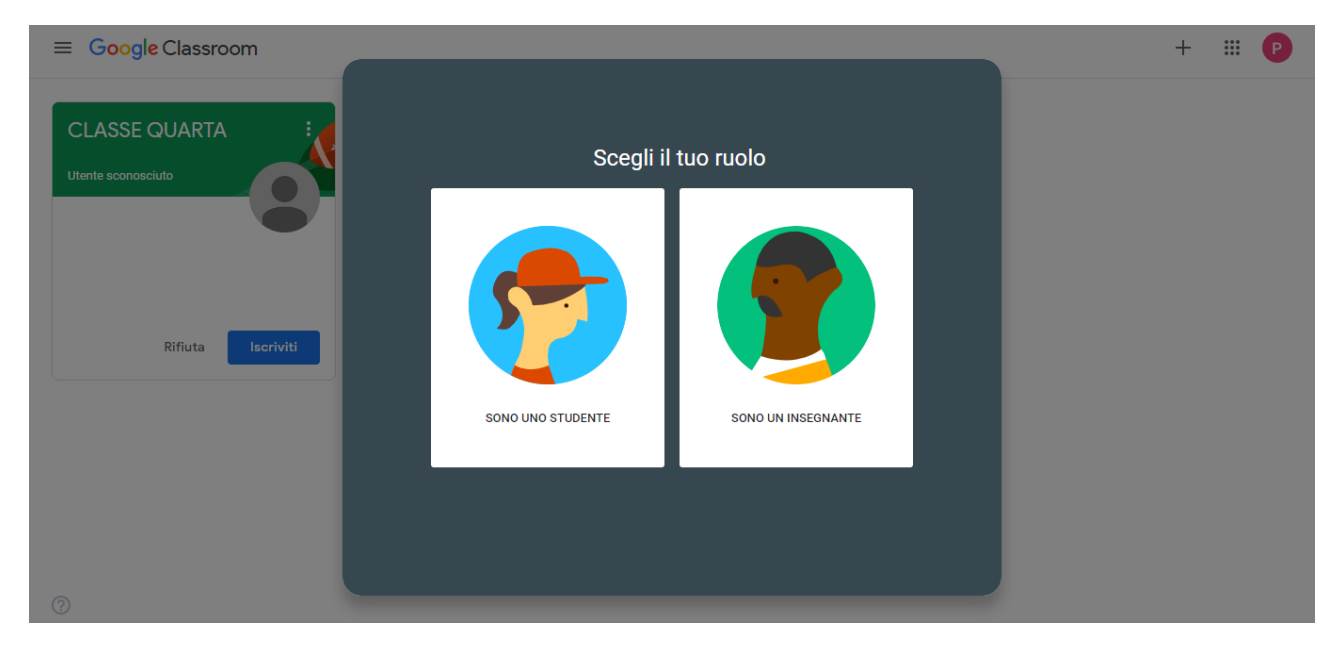

7-In questa schermata vedrete SOLO la vostra classe. Per poter accedere ed iscrivervi alla classe cliccate su "ISCRIVITI"

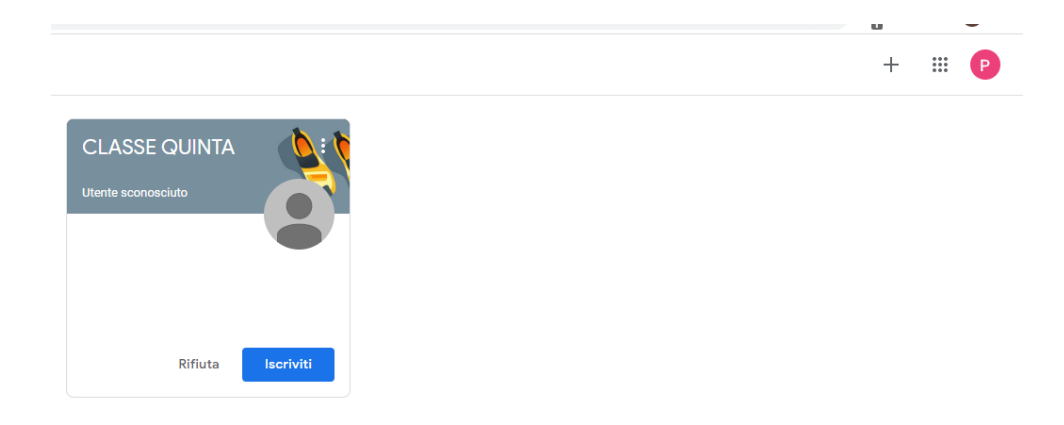

-8 In questo caso l'alunno "Pinco Pallino" è iscritto alla classe quinta per cui vedrà il materiale relativo alla sua casse e preparato dalle maestre.

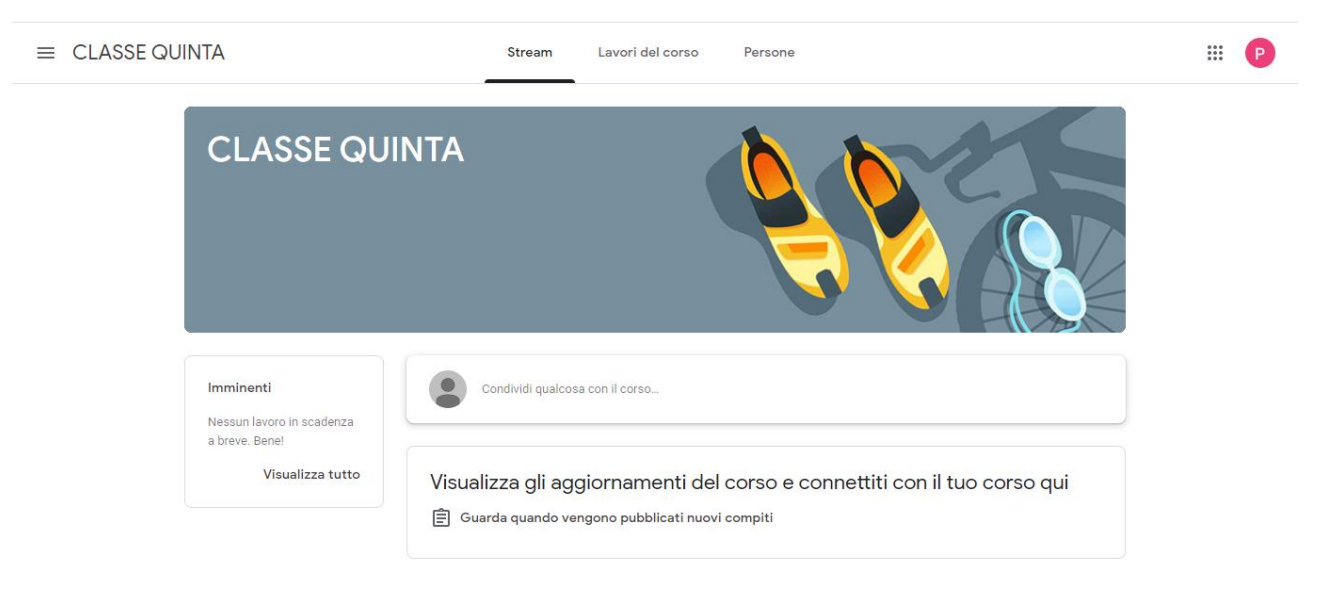